## Anleitung zur Buchung von Privatstunden

- 1. In Ihrem Internetbrowser geben Sie www.sportision.de ein
- 2. Nun müssen Sie sich jetzt anmelden mit dem Account

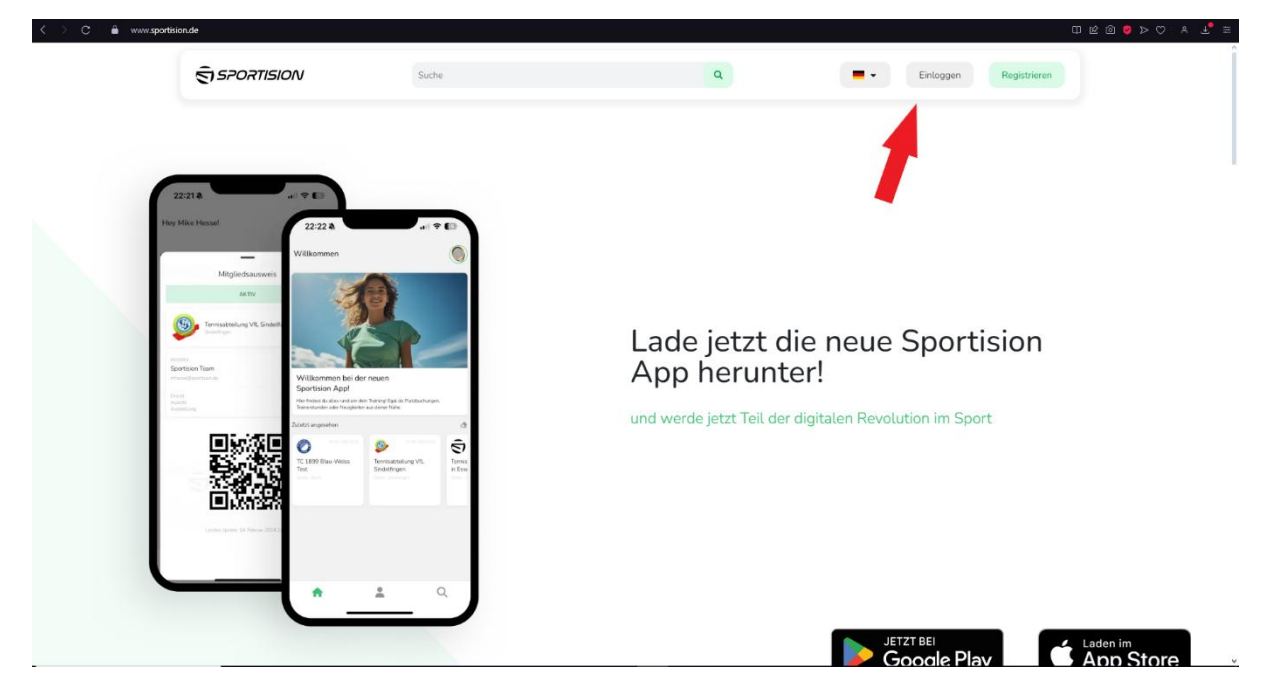

3. Geben Sie oben in der Suchleiste "Berliner Baeren" ein. Ihnen werden dann mehrere Optionen angezeigt, Sie klicken aber das Feld "S.V. Berliner Bären e.V. Abteilung Tennis" an.

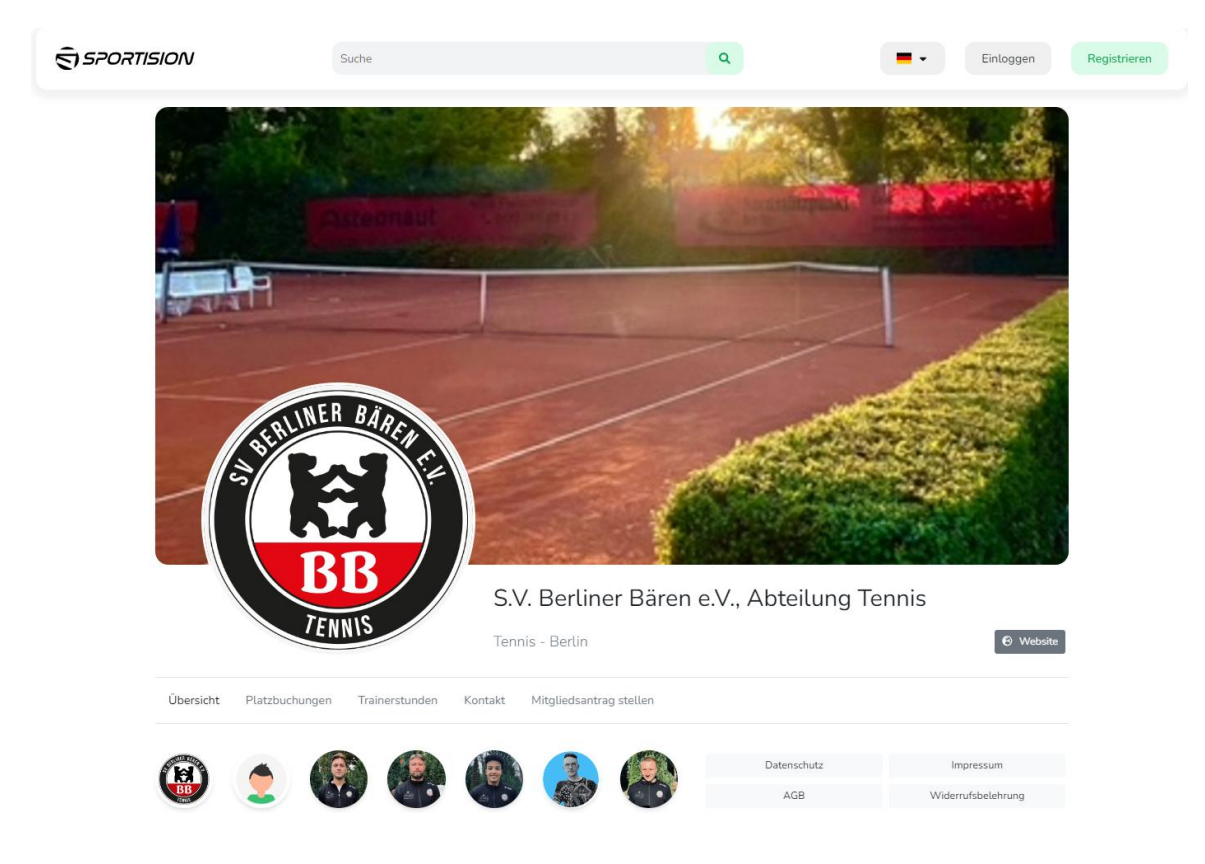

4. Gehen Sie dann zu "Trainerstunden"

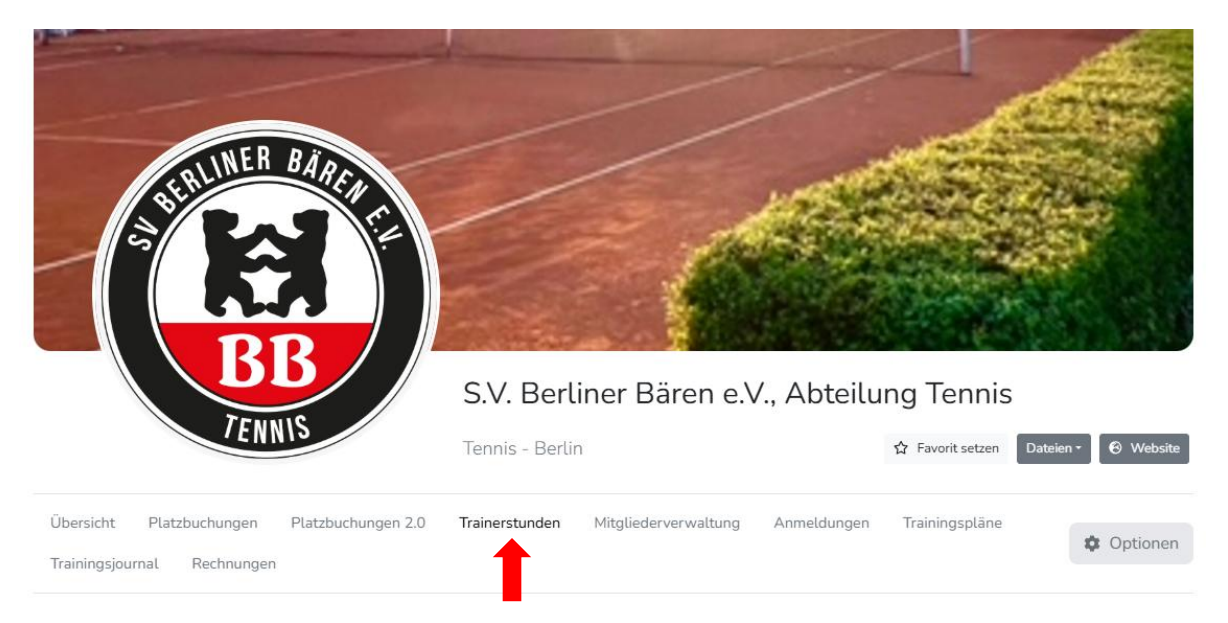

5. Suchen Sie sich dann ein Termin Ihrer Wahl aus und klicken Sie eines der zur Verfügung stehenden weißen Felder an. Achten Sie darauf das Sie auch beim Trainer Ihrer Wahl sind.

| Trainer            | 07:00 | 08:00<br>bis 09:00 | 09:00<br>bis 10:00 | 10:00<br>bis 11:00 | 11:00<br>bis 12:00 | 12:00<br>bis 13:00 | 13:00<br>bis 14:00 | 14:00<br>bit 15:00 | 15:00<br>bis 16:00 | 16:00<br>bis 17:00 | 17:00<br>bis 18:00 | 18:00<br>bis 19:00 | 19:00<br>bis 20:00 | 20:00<br>bis 21:00 | 21:00<br>bis 22:00 |
|--------------------|-------|--------------------|--------------------|--------------------|--------------------|--------------------|--------------------|--------------------|--------------------|--------------------|--------------------|--------------------|--------------------|--------------------|--------------------|
| → Mo, 14.04.25     |       |                    |                    |                    |                    |                    |                    |                    |                    |                    |                    |                    |                    |                    | î                  |
| ↓ Di, 15.04.25     |       |                    |                    |                    |                    |                    |                    |                    |                    |                    |                    |                    |                    |                    |                    |
| Karol Kunkel-Guska |       |                    |                    |                    |                    |                    |                    |                    |                    |                    |                    |                    |                    |                    |                    |
| Ole Schiffmann     |       |                    |                    |                    |                    |                    |                    |                    |                    |                    |                    |                    |                    |                    |                    |
| Hadi Mazjoub       |       |                    |                    |                    |                    |                    |                    |                    |                    |                    |                    |                    |                    |                    |                    |
| Jay Prorok         |       |                    |                    |                    |                    |                    |                    |                    |                    |                    |                    |                    |                    |                    |                    |
| Ali Karaca         |       |                    |                    |                    |                    |                    |                    |                    |                    |                    |                    |                    |                    |                    |                    |
| Nils Moritz        |       |                    |                    |                    |                    |                    |                    |                    |                    |                    |                    |                    |                    |                    |                    |
| Yannick Kamdoum    |       |                    |                    |                    |                    |                    |                    |                    |                    |                    |                    |                    |                    |                    |                    |
| ↓ Mi, 16.04.25     |       |                    |                    |                    |                    |                    |                    |                    |                    |                    |                    |                    |                    |                    |                    |
| Karol Kunkel-Guska |       |                    |                    |                    |                    |                    |                    |                    |                    |                    |                    |                    |                    |                    |                    |
| Ole Schiffmann     |       |                    |                    |                    |                    |                    |                    |                    |                    |                    |                    |                    |                    |                    |                    |
| Hadi Mazjoub       |       |                    |                    |                    |                    |                    |                    |                    |                    |                    |                    |                    |                    |                    |                    |
| Jay Prorok         |       |                    |                    |                    |                    |                    |                    |                    |                    |                    |                    |                    |                    |                    |                    |
| Ali Karaca         |       |                    |                    |                    |                    |                    |                    |                    |                    |                    |                    |                    |                    |                    |                    |
| Nils Moritz        |       |                    |                    |                    |                    |                    |                    |                    |                    |                    |                    |                    |                    |                    |                    |
| Yannick Kamdoum    |       |                    |                    |                    |                    |                    |                    |                    |                    |                    |                    |                    |                    |                    |                    |

6. Füllen Sie dann die Felder aus und geben Sie die Dauer der Privatstunde an. Klicken Sie dann auf weiter.

| Trainerstunde buchen                                                                                                    |       |   |         |       |   |  |  |  |  |
|----------------------------------------------------------------------------------------------------|-------|---|---------|-------|---|--|--|--|--|
| Du hast noch nicht die neue Sportision App?<br>Lade sie jetzt kostenlos herunter und buche dein Sporterlebnis noch einfacher und schneller! |       |   |         |       |   |  |  |  |  |
| E-Mail Adresse                                                                                                    |       |   |         |       |   |  |  |  |  |
|                                                                                                    |       |   |         |       |   |  |  |  |  |
| Datum                                                                                                    |       |   |         |       |   |  |  |  |  |
| 16.04.2025                                                                                                    |       |   |         |       | ⊗ |  |  |  |  |
| Startzeit                                                                                                    |       |   | Endzeit |       |   |  |  |  |  |
|                                                                                                    | 11:15 | - | :       | 12:15 | • |  |  |  |  |
| Trainer                                                                                                    |       |   |         |       |   |  |  |  |  |
| Karol Kunkel-Guska 🗸                                                                                                    |       |   |         |       |   |  |  |  |  |
|                                                                                                    |       |   |         |       |   |  |  |  |  |
| Bitte gebe zuerst deine E-Mail Adresse vollständig an                                                                                       |       |   |         |       |   |  |  |  |  |
| Weiter                                                                                                    |       |   |         |       |   |  |  |  |  |

7. Sie haben dann eine E-Mail für die Privatstunde an den jeweiligen Trainer geschickt. Sie erhalten dann vom Trainer eine Bestätigung oder eine Absage über E-Mail vom Trainer.